## ■受付期間

令和6年10月15日(火)9時から令和6年 11 月5日(火)24時まで 上記受付期間までにエントリーが完了していない場合は、受験することができません。

### ■留意事項

受付期間中は、24時間申込みができますが、システムの保守及び点検等を行う場や、 重大な障害その他やむを得ない理由が生じた場合は、事前の通知を行うことなく、本シス テムの運用の停止、休止、中断、又は制限を行うことがあります。あらかじめご了承くださ い。

申込みに係る通信料は、各個人の負担となります。

# ■事前準備

1 パソコン又はスマートフォン

推奨環境について(推奨環境ではない場合、本申請ができないことがあります。) ブラウザ:Google Chrome 最新版、Microsoft Edge 最新版 ※JavaScript が使用できる設定であること。 Internet Explorer は、本システム

に対応していません。また、一部の機能はPDFの閲覧環境が必要です。

2 本人のメールアドレス

「city.itami.lg.jp」及び「bsmrt.biz」のドメインから送付される電子メールが受信できるように設定してください。

3 PDFファイルを読むためのソフト

「Adobe Acrobat Reader(Ver.5.0 以上)」が必要です。

4 受験票を印刷するためのプリンタ

プリンタがない場合は、コンビニエンスストアのプリントサービス等をご利用ください。

5 顔写真のデータ

- ・申込前6か月以内に脱帽、上半身正面向きを撮ったもので本人と確認できるものとします。(縦4cm×横3cm又は縦4:横3)
- ・本データは、エントリーシート・受験票等に印刷し、本人確認のために使用する資料となります。(不明瞭な場合は差替えを依頼する場合があります。)
- ・登録可能なファイル形式は画像(GIF/JPEG)のみです。
- ・登録可能な画像の縦横サイズは 75 ピクセル×100 ピクセルから 360 ピクセル× 480ピクセルまでで、ファイル容量は最大3MBです。サイズが異なる場合はリサイズし てください。
- ・一部スマートフォンからは、添付できない場合があります。その場合はパソコンからア

クセスし、アップロードしてください。

・ファイル容量や縦横サイズは、パソコン上で画像ファイルを右クリック→「プロパティ」を クリックすることで確認できます。

## ■申込手順(事前登録と本登録の2段階方式)

- 1 「申込専用サイト(外部リンク)」へアクセス 伊丹市 HP「令和 7 年度 4 月 1 日付採用 言語聴覚士を募集」のページから 「伊丹市職員採用試験申込システム(外部リンク)」へアクセス
  - ( https://secure.bsmrt.biz/itami/u/job.php?job\_pages\_code=3 )
- 2 事前登録
  - ① 試験一覧から、受験する試験区分の「詳細」をクリックしてください。
  - ② 試験詳細を確認し、「応募する」をクリックしてください。
  - ③「伊丹市職員採用試験申込システム利用規約」を確認し、同意する場合は、「同意する」 をクリックしてください。(規約に同意いただけない場合には、本システムの利用を お断りします。)
  - ④ 設問に従い、必要事項を全て入力してください。入力完了後、入力事項確認画面で、
    入力内容に誤りがないか確認の上、パスワードを設定してください。
  - ※パスワードは英小文字、英大文字、数字、記号から8字以上32字以内を設定してくだ さい。
  - ※パスワードは、「本登録」のログイン時等に使用しますので、忘れないように 必ずメモをしてください。パスワード忘れ等による申込みの遅滞については、一切の 責任を負いませんので注意してください。
- 3 マイページヘログイン
  - 事前登録したメールアドレス宛てに「事前登録完了通知」が送信されているか確認してください。メール本文中にシステムで自動的に割り当てられた「個人ID」が記載されていますので、メモをする又はメールを保存するなどの方法で必ず控えてください。
  - ② メール本文中のURLにアクセスし、「個人ID」と事前登録で設定した「パスワード」を 入力して申込専用サイトのマイページにログインしてください。
  - ※登録時に取得した「個人ID」と「パスワード」は受験票の印刷等、以後の手続に必要と なりますので、必ず控えておいてください。

4 本登録

- 次ページに記載の「本登録入力の際の注意事項」を確認の上、マイページ上部の「エントリー入力」をクリックし、住所や学歴等の設問への回答入力を行ってください。
- ② 受験票用の顔写真データをアップロードしてください。
  ※一部スマートフォンからはアップロードできない場合があります。その場合はパソコンからアクセスしアップロードしてください。
- ③ ①・②が完了したら、必ずエントリーボタンを押してください。一時保存の状態では受験申込が完了していませんので、くれぐれもご注意ください。

「本登録入力の際の注意事項」

- 虚偽の申請や不正、受験資格を欠くことが明らかになった場合は合格を取り消します。
- 回答内容に不備や不足が無いように、設問をよく読み回答を行ってください。
- カナは全角、英数字は半角で入力してください。
- ●「\*」は必須項目ですので、必ず入力してください。任意項目は、該当がある場合は必ず 入力してください。
- 連絡先の「現住所」欄は、正確に入力してください(アパート等の場合は、名称及び部屋 番号まで入力してください。)。
- 学歴欄には、上段に最終学歴(最新の学歴)を入力し、学歴2の欄は、それぞれその一つ前の学歴を入力してください。来年3月卒業見込の場合も記入し、「卒業見込」を選択してください。※ 学歴欄は、5つ設けています。
- 直近の職歴欄において、職歴がない場合は、空欄(勤務状況の「勤務中」、「退職」のどちらも選択しない)にしてください。
  - ※ 直近の職歴欄は、3つ設けています。書ききれない場合「その他職歴」に在職期間・ 勤務先名称・所属部署・職務内容を入力してください。
- ●保有資格・免許欄に、受験資格で必要とされる資格、免許は必ず入力してください。また普通自動車免許・語学スキルについてもこちらに入力をお願いします。

#### 5 申込み完了

- ① 上記1から4までの全てが正常に終了した人は、申込完了となります。
- ② 申込完了後は、完了メールが自動で送信されます。
- ※ エントリー後 24 時間以内に完了メールが届かない場合は、伊丹市職員課(072 -784-8084)までお問い合わせください。
- ※ エントリーの完了後、記入不備等により、職員課から電話又はメールで連絡する場合 があります。その場合は、申込専用サイトの「マイページ」にログインし、内容を確認の 上、申込内容の訂正を行ってください。

#### 6 受験票印刷

- エントリー受付期間終了後、令和6年11月12日(火)以降に「受験票の交付」に関するメッセージを送信予定ですので、確認後、申込専用サイトのマイページにログインし、 受験票を印刷してください。
- ② 印刷した受験票は、記載されている事項を確認の上、申込者本人が署名し、切り取り 線で切り離して必ず持参してください。持参していない場合は受験できない場合があ ります。